## Veiledning for MultiFaktor Autentisering i Office 365

For å være medlem i et team i Teams, som er opprettet av en ansatt hos Statsforvalteren, må du kunne godkjenne tilkoblingen via din mobil. Du må ha en bruker i Office 365. Dersom kommunen du jobber i har Office 365, er du automatisk bruker. I tillegg må du ha appen Microsoft Authenticator installert på mobilen.

NB! For å fullføre veiledningen bør du ha din PC (eller nettbrett) og mobiltelefon tilgjengelig.

## 1. Last ned app på mobilen, hvis du ikke har den fra før.

Denne finner du i Play Store på Android eller App Store på iOS. Installer.

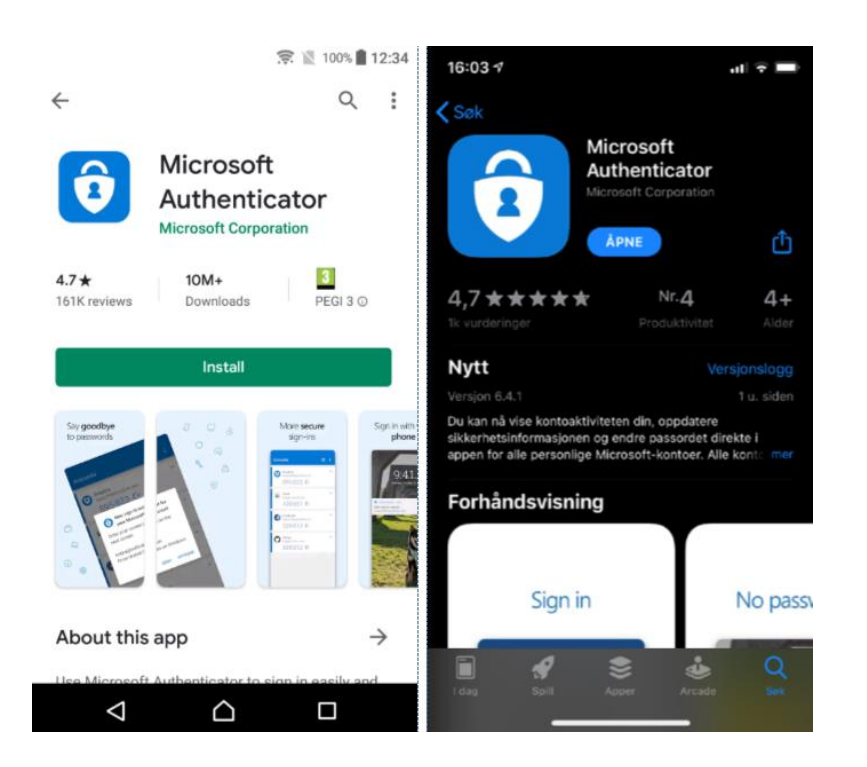

2. Åpne Teams på datamaskinen og logg på teamet fra Statsforvalteren. FMOV-SFOV-Kommunal landbruksforvaltning i Oslo og Viken

Du blir først bedt om passord og deretter om å legge til mer informasjon. Klikk deretter Neste.

| 📬 Logg på Microsoft Teams                              | _          |           | ×    |
|--------------------------------------------------------|------------|-----------|------|
| fmfa Fylkesmennenes<br>fellesadministrasjon            |            |           |      |
| ben-lill@online.no                                     |            |           |      |
| Trenger mer informasjon                                |            |           |      |
| Organisasjonen trenger mer informasjon for kontoen din | å beskyt   | tte       |      |
| Bruk en annen konto                                    |            |           |      |
|                                                        | <u>Nes</u> | <u>te</u> |      |
| Velkommen til Fylkesmannen                             |            |           |      |
|                                                        |            |           |      |
|                                                        |            |           |      |
|                                                        |            |           | ı gj |
| Vilkår for bruk personvern og informasjonskapsler •    |            |           |      |

3. Velg «Motta varslinger for bekreftelse» og deretter Konfigurer

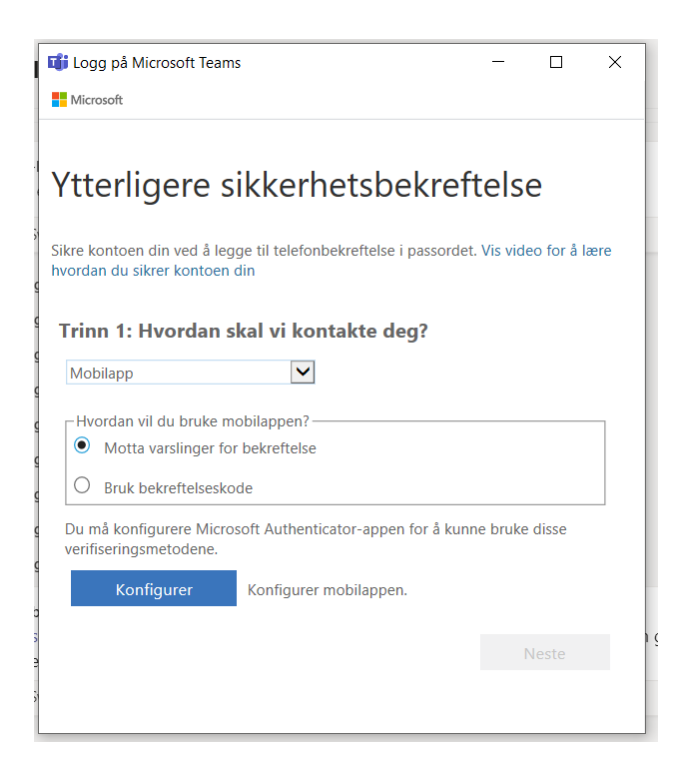

- 4. Du får opp skjermbilde *Konfigurer mobilapp*. Bilde (QR-koden) som vises på PC-skjermen skanner du med mobiltelefonen din
- 5. *På mobilen:* I Microsoft Authenticator appen, velg e-postkonto som du er innmeldt i teamet med (jobb-epost). Skann QR-kode.

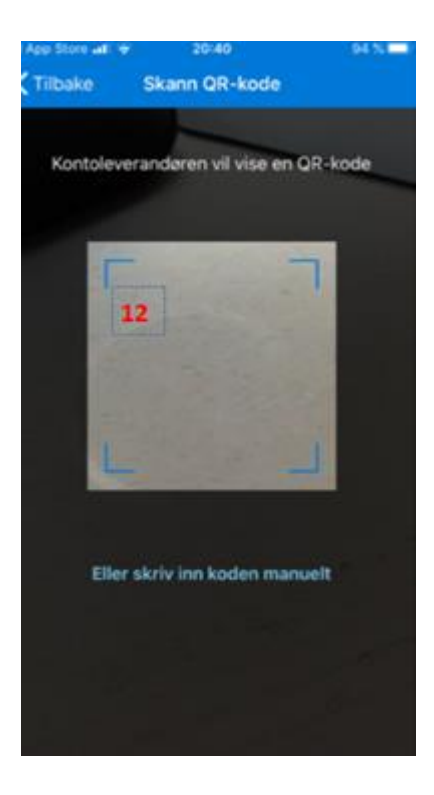

6. På datamaskinen kommer du tilbake til forrige bilde. Velg Neste, og deretter Fullfør.

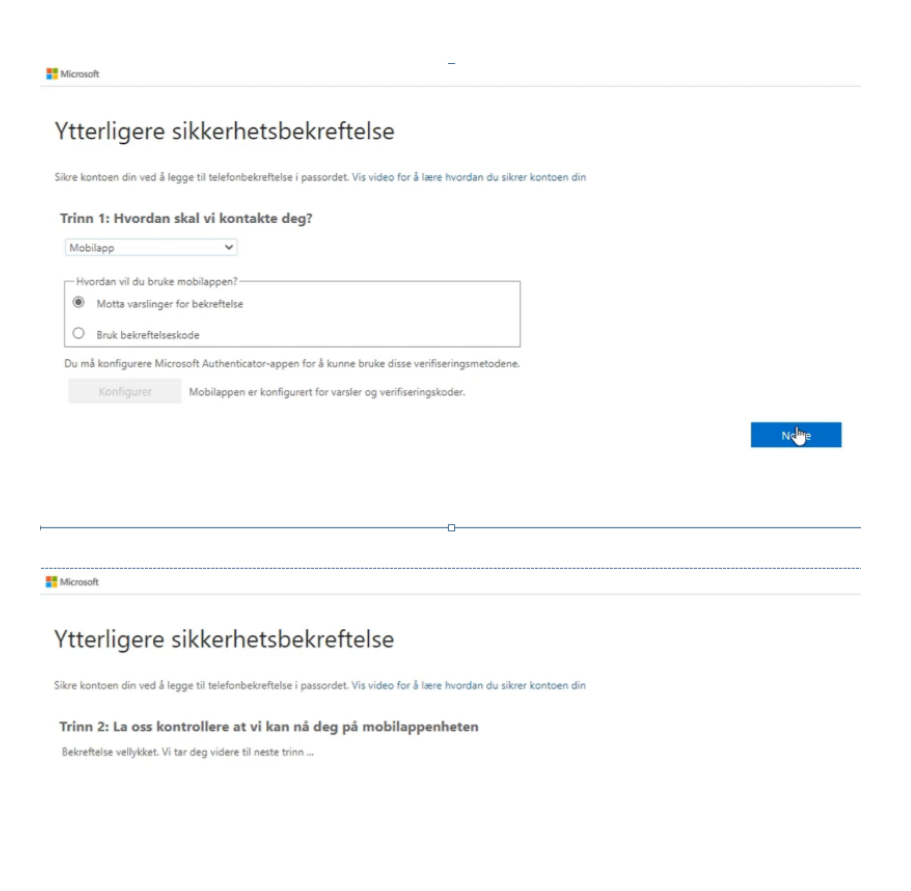

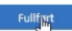

7. Heretter får du opp et varsel på mobilen hvor du må Godta pålogging. Det vil du få hver gang du skal inn i teamet i Teams.

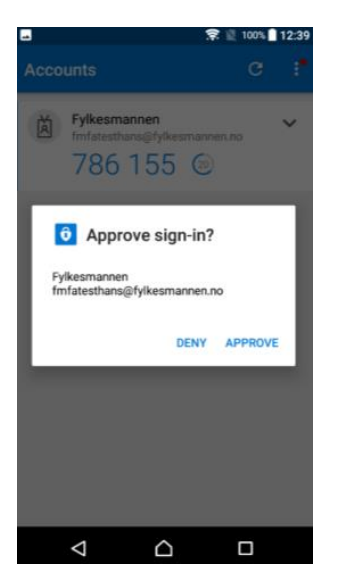